## Clear the cache in Chrome Browser

Instructions for both Windows and MAC.

To open Chrome's history, click the 3 dots on the right side

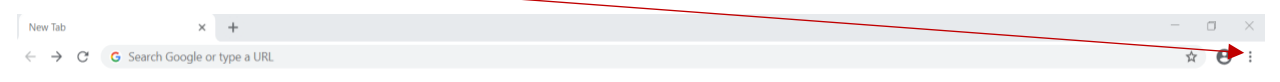

**NOTE**: If you don't see the 3 dots in Chrome, follow the instructions down below.

Select History from the dropdown and then History again. Once you select History 2 times, the History window will pop up.

In the History window, select "Clear browsing data" on the left side.

| S History × +                                                  |                                              | - 0         |
|----------------------------------------------------------------|----------------------------------------------|-------------|
| $\leftarrow$ $\rightarrow$ C $\odot$ Chrome   chrome://history |                                              | ☆ \varTheta |
| History                                                        | Q Bearch history                             |             |
| Chrome history<br>Tabs from other devices                      | Yesterday - Saturday, August 1, 2020         |             |
| Clear browsing data                                            | 2:40 PM  wyRACC Login idp.quicklaunchsso.com |             |

The Clear browsing data window will open. Make sure to select "All time" in the time range window. Then press "Clear data".

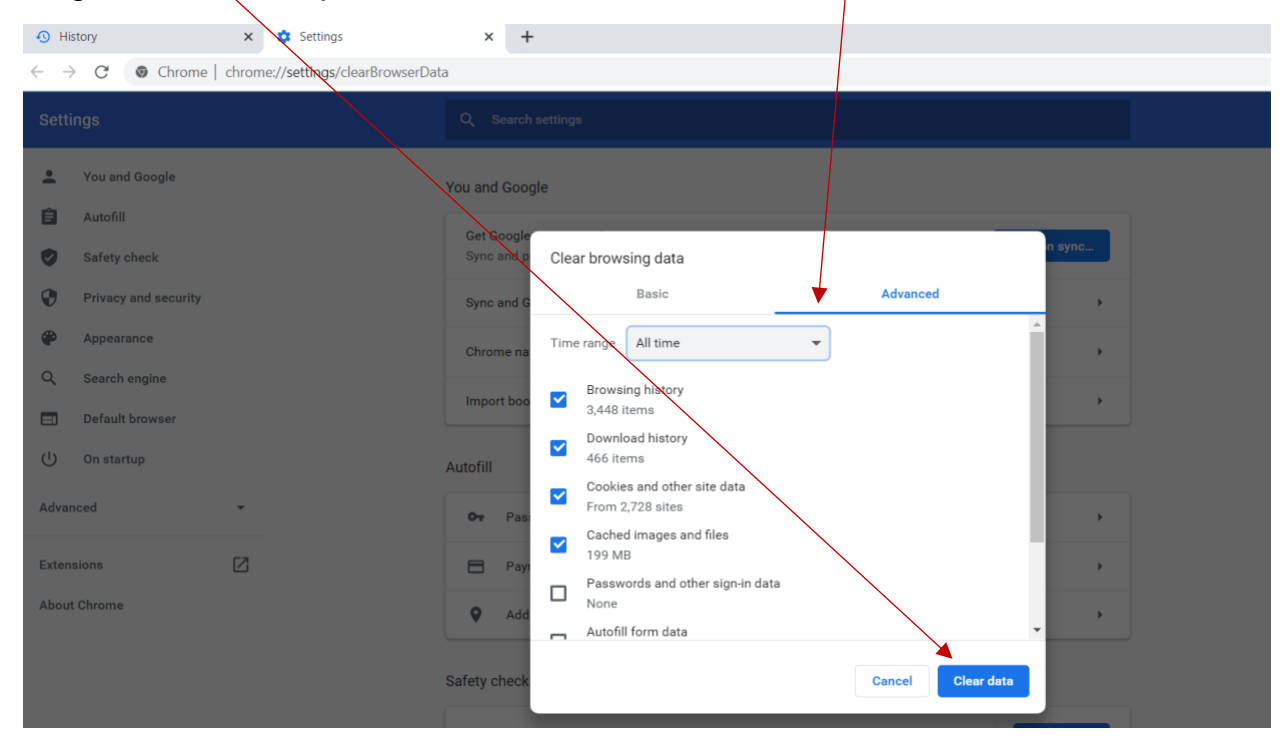

Once the websites cached data has been cleared out, close all Chrome windows and then reopen Chrome. Try to open the myRACC portal and Canvas once again.

If you don't see the 3 dots. Click the yellow up arrow icon, go to "More tools", then "Clear browser data..."

|                                   | O Update Google Chrome            |  |
|-----------------------------------|-----------------------------------|--|
| Click the yellow up arrow, go     | New tab Ctrl+T                    |  |
| browser data"                     | New window Ctrl+N                 |  |
|                                   | New incognito window Ctrl+Shift+N |  |
|                                   | History                           |  |
| A A                               | Downloads Ctrl+J                  |  |
| 1 \                               | Bookmarks 🔸                       |  |
| I V N                             | Zoom - 100% + []                  |  |
|                                   | Print Ctrl+P                      |  |
|                                   | Cast                              |  |
|                                   | Find Ctrl+F                       |  |
| ave page as Ctrl+S                | More tools                        |  |
| reate shortcut                    | Edit Cut Copy Paste               |  |
| lear browsing data Ctrl+Shift+Del | Settings                          |  |
| xtensions                         | Help                              |  |
| ask manager Shift+Esc             | Exit                              |  |
| eveloper tools Ctrl+Shift+I       |                                   |  |

Select the Advanced tab, the select "All time" in the time range drop-down, then check all 4 boxes, then click "Clear data"

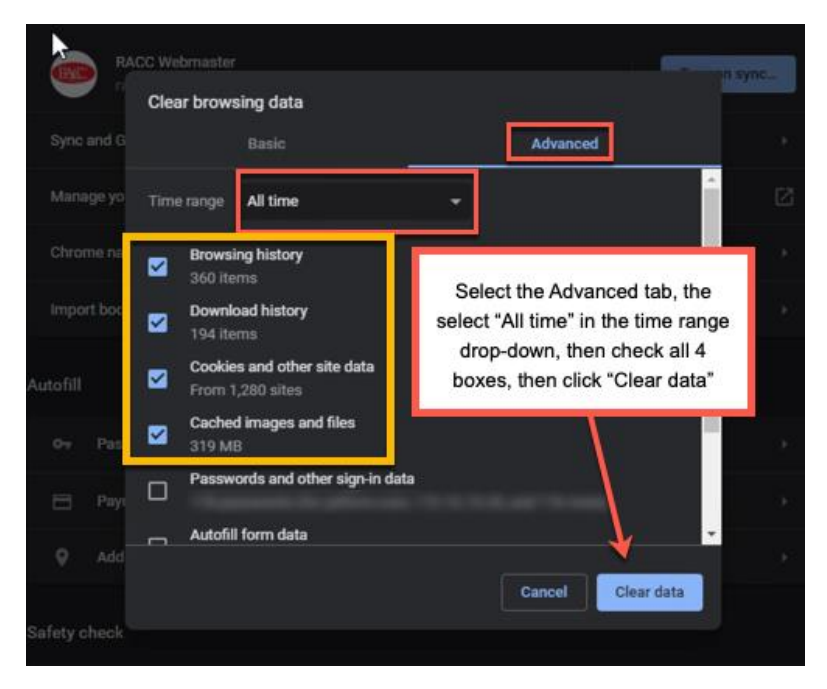

## **MAC and Chrome Browsers**

Open your Chrome browser on your Mac and click on the word "Chrome". Then select "Clear browsing data" from the menu.

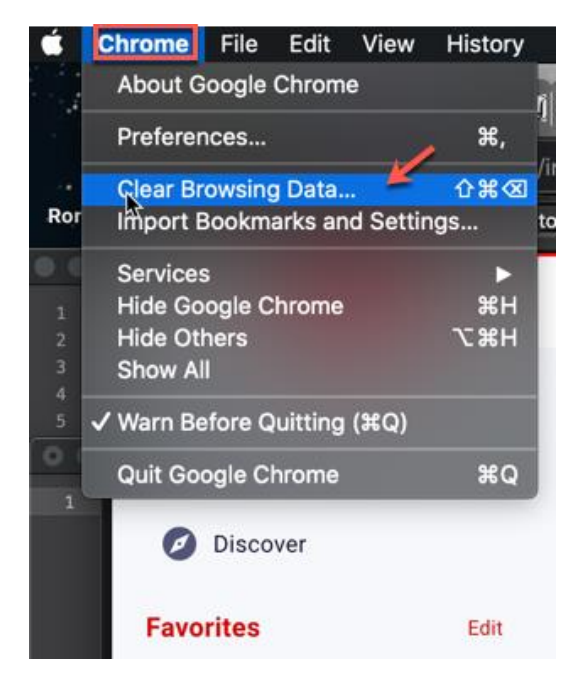

Select the Advanced tab, the select "All time" in the time range drop-down, then check all 4 boxes, then click "Clear data"

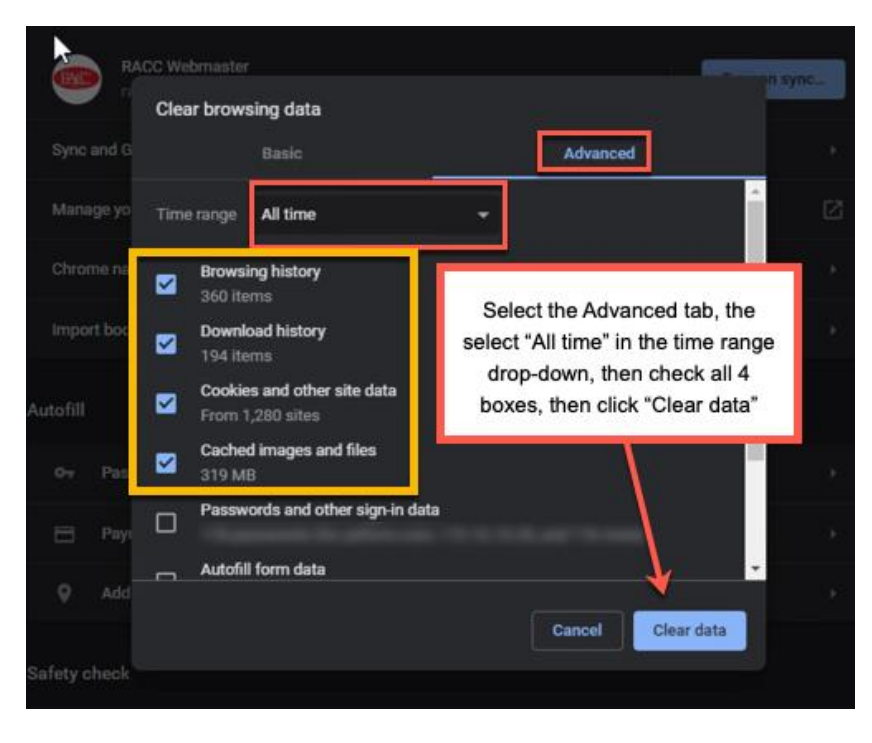